# Nouveaux HP Chromebooks : Une introduction pour les parents

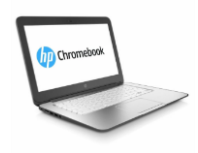

# Qu'est-ce qu'un Chromebook ?

THE SCHOOL DISTRICT OF PHILADELPHIA

Un Chromebook est un ordinateur portable qui vous permet d'utiliser le navigateur Internet Chrome pour accéder à tout ce qui se trouve sur le web, ainsi qu'aux applications de la G Suite telles que Docs, Drive et Google Classroom. Vous pouvez vous connecter à cet appareil avec votre compte @philasd.org pour vous connecter avec vos enseignants via Google Classroom et accéder à vos travaux de classe.

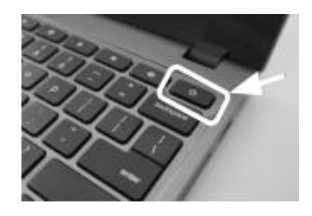

En tant que dispositif basé sur le cloud, un Chromebook n'a pas de disque dur et ne nécessite donc pas les systèmes d'exploitation Windows ou iOS ou les logiciels installés pour fonctionner. Une fois que vous aurez connecté votre machine à l'internet, vous pourrez commencer !

# Comment activer votre appareil

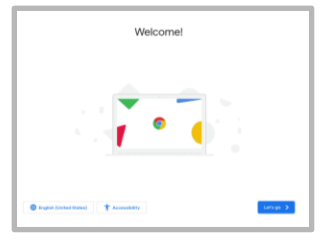

**Étape 1**  $\rightarrow$  Allumez le Chromebook en appuyant sur le bouton Power dans le coin supérieur droit du clavier (voir ci-dessus). Vous devriez voir un écran comme indiqué à gauche.

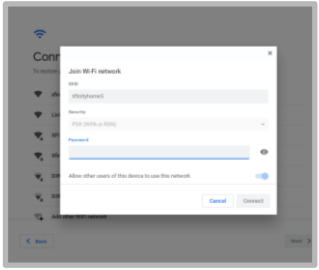

**Étape 2** → Sélectionnez "Let's Go"

**Étape 3**  $\rightarrow$  Sélectionnez votre réseau WiFi dans la liste des réseaux locaux disponibles. Une fois que vous avez sélectionné un réseau, il vous sera demandé de fournir le mot de passe de sécurité.

Étape 4  $\rightarrow$  Appuyez sur "Connect".

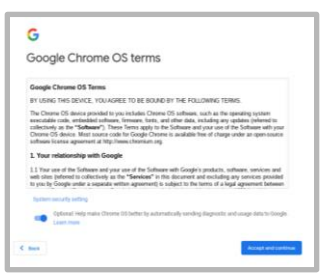

**Étape 5**  $\rightarrow$  Acceptez les conditions d'utilisation de Google Chrome OS en cliquant sur "Accept et continue".

#### Étape $6 \rightarrow$ Log-in au compte de votre district scolaire

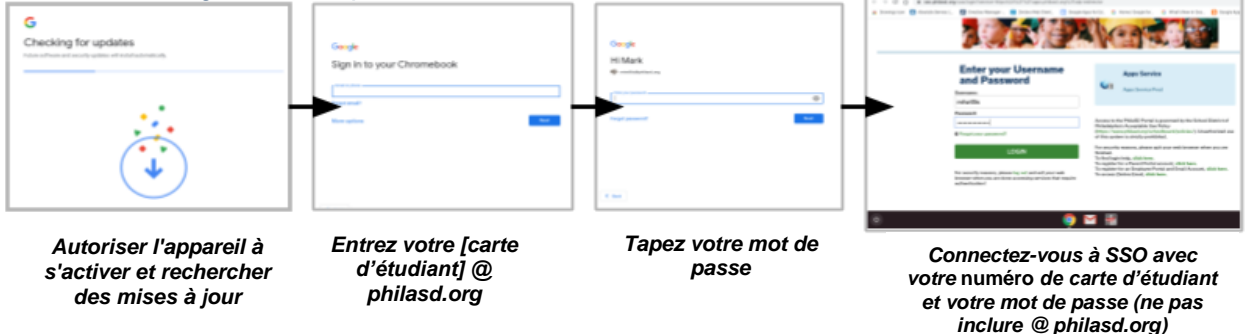

#### Connexion avec un Chromebook après l'activation

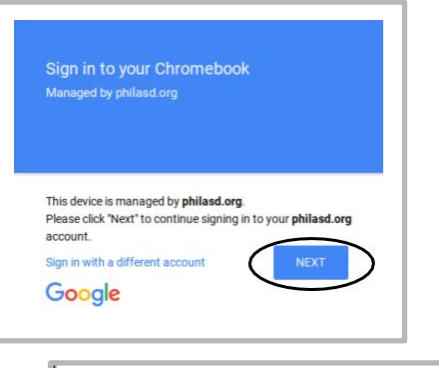

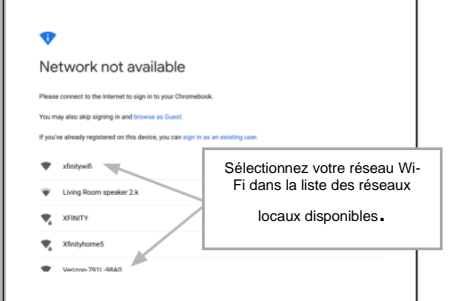

Étape 1 → Allumez le Chromebook en appuyant sur le bouton Power dans le coin supérieur droit du clavier. Vous devriez voir un écran vous invitant à vous connecter à votre Chromebook (illustré à gauche)

Étape  $2 \rightarrow$  Entrez votre nom d'utilisateur (numéro d'identification de l'étudiant)

- **Étape 3**  $\rightarrow$  Entrez le mot de passe de votre école
- Étape 4  $\rightarrow$  Cliquez sur " Sign IN".

**Note supplémentaire**  $\rightarrow$  Si vous obtenez une erreur de connexion sans fil, assurez-vous de choisir votre réseau domestique.

#### Ajout de réseaux Wi-Fi

Si vous avez réussi à vous connecter à votre compte mais que vous devez ajouter votre réseau Wi-Fi, vous verrez ce message lorsque vous activerez votre Chrome Browser.Suivez les étapes ci-dessous pour ajouter votre réseau domestique. Veuillez noter que vous aurez besoin du SSID (ou nom) du réseau que vous souhaitez rejoindre, et du mot de passe de ce réseau pour y accéder.

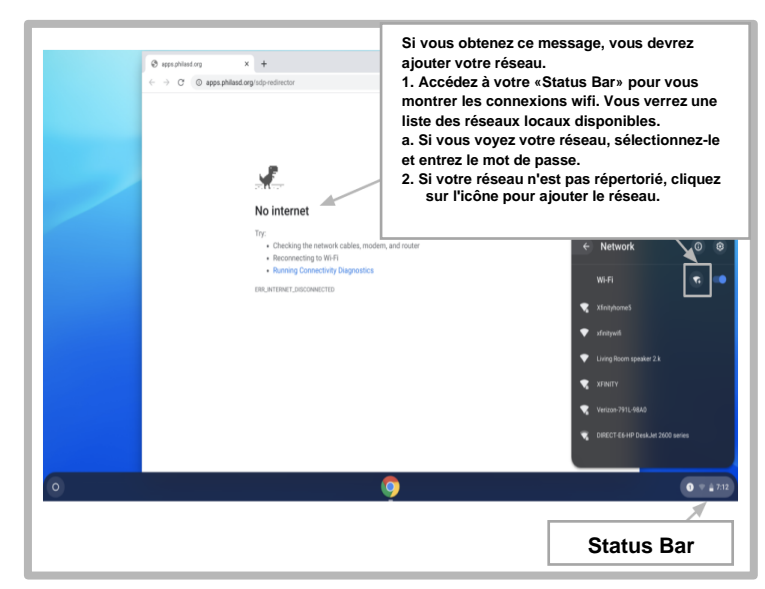

#### Connexion à StudentNet

| This sign in service is hosted by sso philasd org                                                                                               |                                                                                                    |
|----------------------------------------------------------------------------------------------------|----------------------------------------------------------------------------------------------------|
| Enter your Username<br>and Password<br>Username                                                                                                 | Utilisez votre<br>numéro<br>d'étudiant et<br>votre mot de<br>passe pour<br>accéder à<br>votre portail<br>StudentNet |
| Password:<br>© Forgot your password?                                                                                                    |                                                                                                    |
| LOGIN<br>For security reasons, please log out and exit your web<br>browser when you are done accessing services that require<br>authentication! |                                                                                                    |
| Google Apps Google Apps Service                                                                                                    |                                                                                                    |
| € Back                                                                                                    |                                                                                                    |

**Étape 1**  $\rightarrow$  Accédez à votre navigateur Internet Chrome

**Étape 2**  $\rightarrow$  Entrez votre nom d'utilisateur (numéro d'identification de l'étudiant)

**Étape 3**  $\rightarrow$  Entrez le mot de passe de votre école **Étape 4**  $\rightarrow$  Cliquez sur "login".

## Accès aux ressources et à la salle de classe Google dans le campus Infinite

Une fois connecté, sélectionnez le " **Message Center** " dans le menu situé à gauche de l'écran. À partir de là, vous pourrez accéder au Student Launchpad, aux applications, aux manuels scolaires en ligne et aux applications de la G Suite telles que Drive, Docs et Google Classroom.

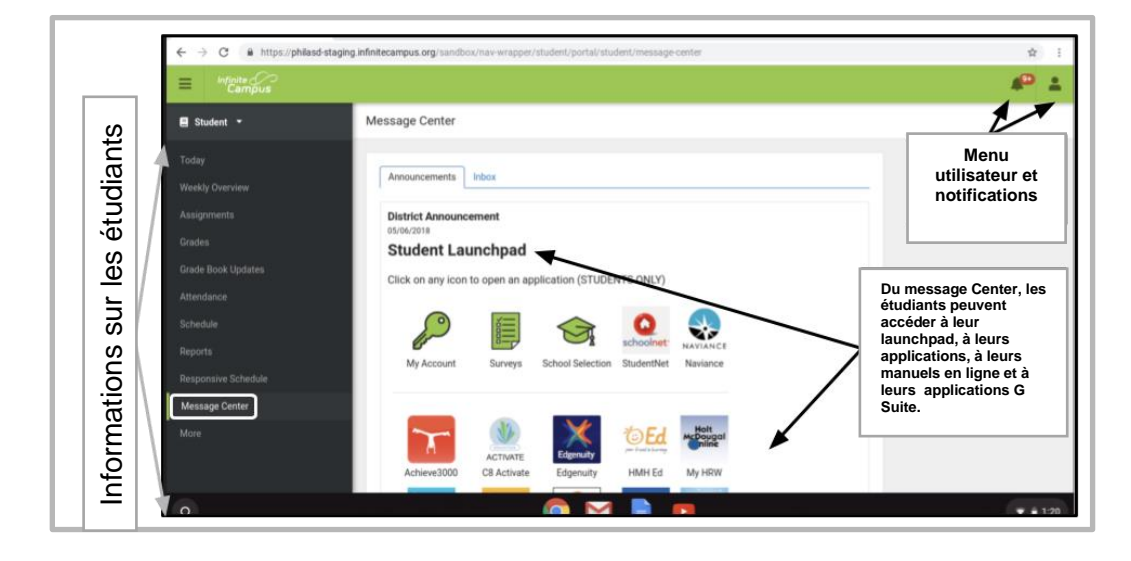

## Comment accéder à Chrome et naviguer sur le bureau de Chromebook

Le bureau Chromebook comporte trois zones principales auxquelles les utilisateurs doivent accéder : (1) le "**Launcher**" donne accès au navigateur Chrome et aux autres applications de la G Suite, (2) le "**Shelf**" affiche les applications que vous utilisez fréquemment, et (3) la "**Status Bar**" qui se développe en un menu qui vous permet de régler les paramètres de votre appareil, de surveiller votre Wi-Fi, de vous déconnecter et d'éteindre le Chromebook.

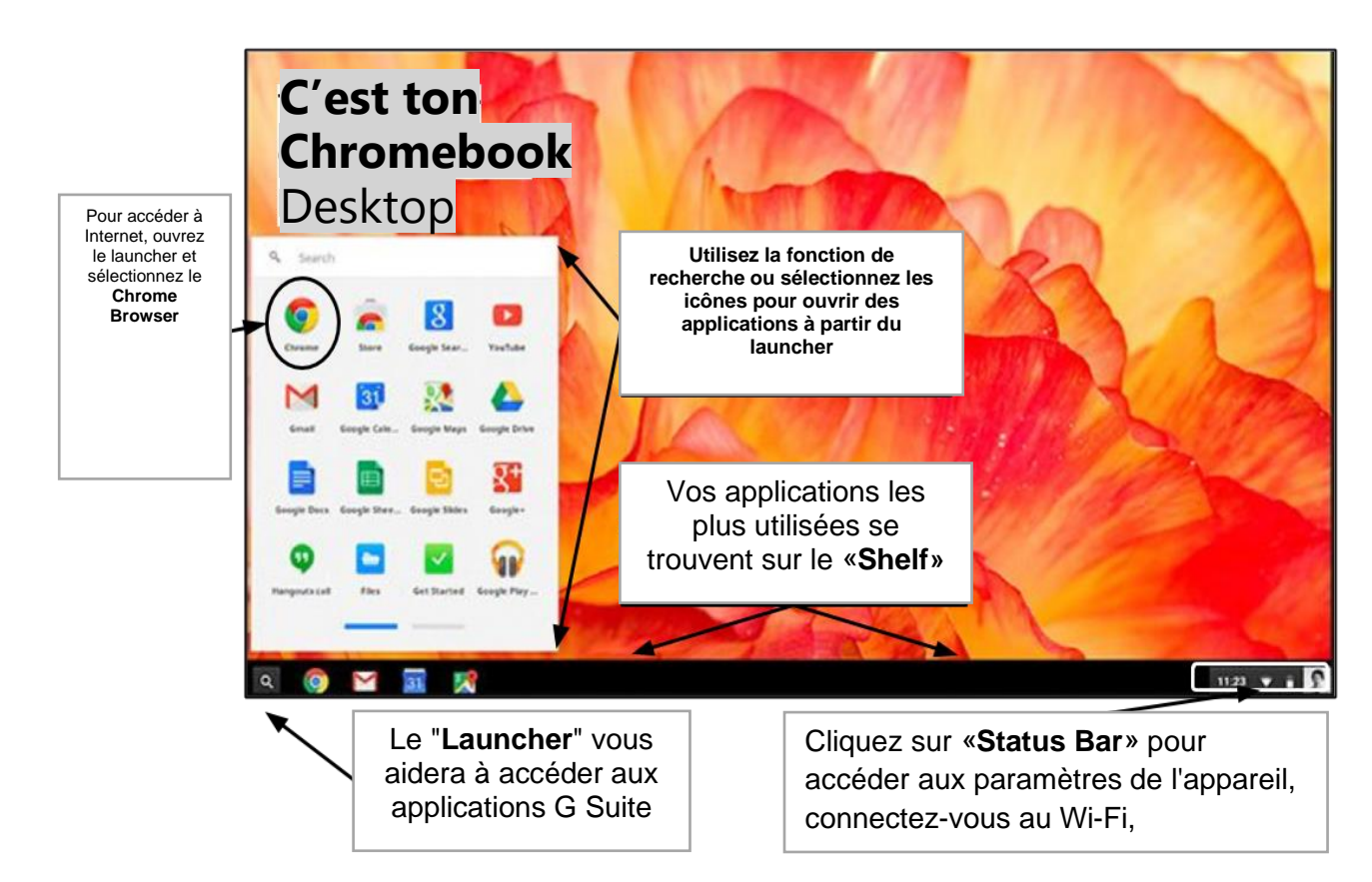

Translation & Interpretation Center (4/2020)

Parent Student Stepper for New HP Chromebooks (French)